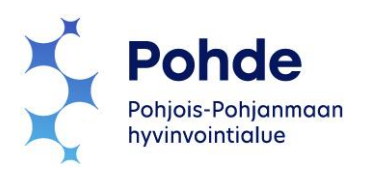

## Oulun sähköinen ajanvaraus

Oulun nettiajanvarauksen löydät oheisesta verkko-osoitteesta:

https://oulu.terveytesi.fi/citizenportal/#/login

**1. Kirjaudu sisään** -painikkeesta pääset Suomi.fi -palvelun vahvan tunnistautumisen kautta ajanvarauspalveluun.

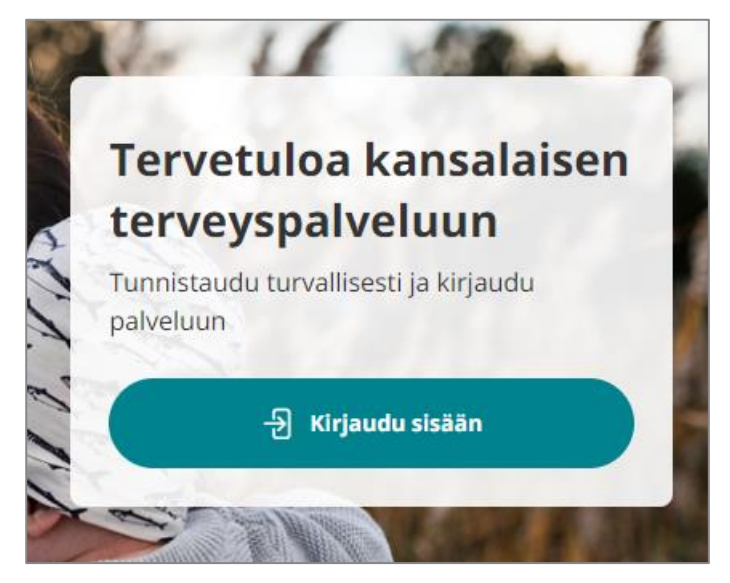

2. Valitse Ajanvaraukset ja kutsut, niin pääset valitsemaan haluamaasi ajanvarausta.

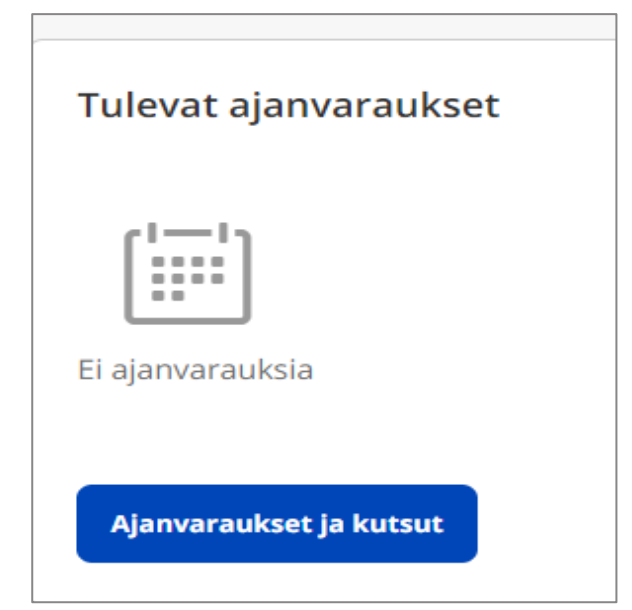

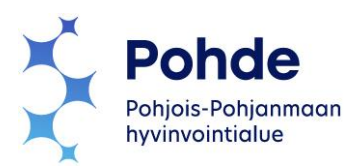

### 3. Valitse influenssa- ja koronarokotukset valikosta

| Ajanvaraukset ja kutsut                                   |   |
|-----------------------------------------------------------|---|
| Ajanvaraukset                                             |   |
| Varaa uusi aika <del>-</del>                              |   |
| Äitiysneuvola                                             | 0 |
| Eka- ja viidesluokkalaisten terveystarkastukset           | 0 |
| Hammashoitolat (vain Tuiran hh:5.lk Wilma-kutsu)          | 0 |
| Influenssa- ja koronarokotukset                           | 0 |
| Lastenneuvola                                             | 6 |
| Liikuntaneuvonta                                          | 0 |
| Opiskelijan ajanvaraukset                                 | 0 |
| Perhevalmennus isäryhmä                                   | 0 |
| Perhevalmennustapahtuma                                   | 0 |
| Puhelinaika äitiys- ja lastenneuvolan terveydenhoitajalle | 0 |
| Raskauden ehkäisyneuvonta                                 | 6 |
| Reumahoitajan vastaanotto ja puhelinaika                  | 6 |
| Seksuaalineuvonta                                         | 0 |

#### 4. Ajanvarauksen valinnan jälkeen palvelu tuo Nimesi ja Vastaanoton tyypin automaattisesti.

Sinun pitää valita Paikka (oma tai joku muu Oulun hyvinvointikeskus) ja Vastaanottaja (valitse Kuka tahansa).

#### Influenssa- ja koronarokotukset

Kausi-influenssarokotuksissa on mahdollista saada myös koronarokotteen tehosteannos. Ajanvaraus Influenssa- ja koronarokotuksiin on tarkoitettu vain oululaisille. Jokaiselle perheenjäsenelle tulee varata oma aika. Tule rokotukseen terveenä. Pukeudu mahdollisimman helposti riisuttaviin vaatteisiin.

Valitse henkilö, jonka tietoja haluat käsitellä:

Vastaanoton tyyppi

Kausi-influenssarokotus

Paikka

Valitse paikka jatkaaksesi

Vastaanottaja

Valitse vastaanottaja alasvetovalikosta

¥

•

¥

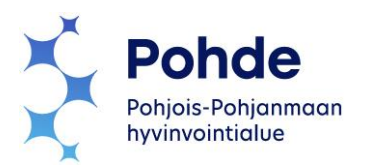

Ohessa esimerkki Kontinkankaan hyvinvointikeskuksen varauksen tiedoista.

| Paikka                      |   |
|-----------------------------|---|
| vo Kontinkangas vastaanotto | * |
| Vastaanottaja               |   |
| Kuka tahansa                | ~ |
|                             |   |

**5. Tämän** jälkeen valitse kalenterinäkymästä klikkaamalla vihreällä oleva päivämäärä aikojen valitsemiseksi.

| <   |    |    | JOUI | LUKUU 2024 |    |    | >  |
|-----|----|----|------|------------|----|----|----|
| Vko | Ма | Ti | Ке   | То         | Ре | La | Su |
| 48  | 25 | 26 | 27   | 28         | 29 | 30 | 01 |
| 49  | 02 | 03 | 04   | 05         | 06 | 07 | 08 |
| 50  | 09 | 10 | 11   | 12         | 13 | 14 | 15 |
| E1  | 16 | 17 | 18   | 10         | 20 | 21 | 22 |

# **6. Kun** sopiva aika on löytynyt, varaa kyseinen aika Varaa aika - painikkeella.

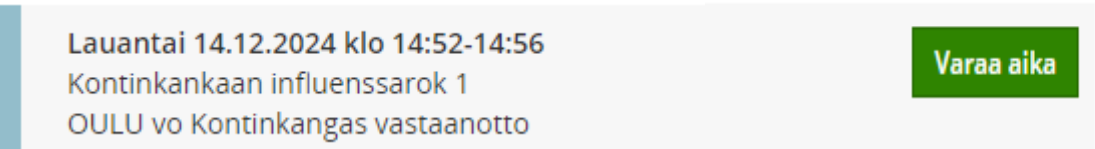

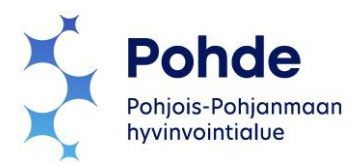

**7. Tämän** jälkeen avautuvaan ikkunaan voit vielä lyhyesti kertoa ajanvaruksen syyn tai muut mahdolliset lisätiedot. Halutessasi saat vahvistuksen ajanvarauksesta omaan sähköpostiin laittamalla kohtaan Lähetä vahvistus sähköpostiosoitteeseen -valintatäppä ja kirjoittamalla oma sähköpostiosoite avoimeen kenttään.

Paina lopuksi vielä Varaa aika -painiketta.

| Ajanvaraus                                                                        | ×   |
|-----------------------------------------------------------------------------------|-----|
| Varataanko seuraava aika?                                                         |     |
| Kontinkankaan influenssarok 1<br>Lauantai 14.12.2024 klo 14:52 - 14:56            |     |
| Ajanvarauksen syy / lisätiedot (maks. 128 merkkiä)/ilmoita myös puhelinnumerosi 📍 |     |
| Ajanvarauksen syy / lisätiedot (maks. 128 merkkiä)/ilmoita myös puhelinnumerosi   | 1   |
| 0/                                                                                | 128 |
| Lähetä vahvistus sähköpostiosoitteeseen                                           |     |
| Sähköpostiosoite                                                                  |     |
| Varaa aika Peruu                                                                  | ta  |